# **Discipline Incidents**

The Discipline Incidents screen displays a list of all discipline incidents that have been entered for the school or district.

### Viewing and Editing Discipline Incidents

1. In the Discipline menu, click Discipline Incidents.

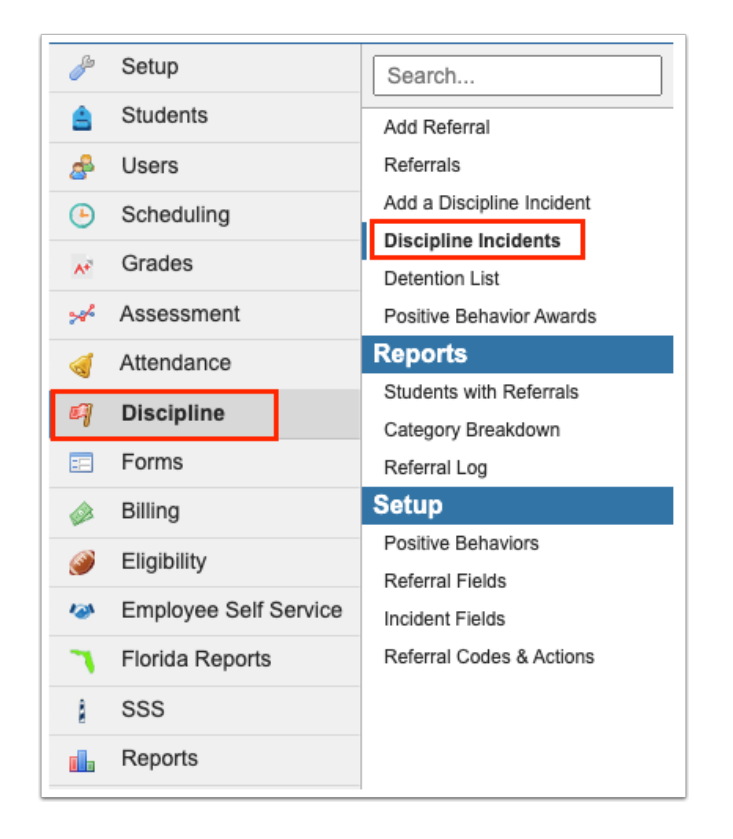

A list of discipline incidents at the school is displayed. Scroll to the right to view the discipline incident fields.

**2.** Select the **View All Schools** check box at the top-left of the screen to view a list of discipline incidents from all district schools.

The View All Schools check box is only available if you have the "View All Schools" profile permission for Discipline Incidents in Users > <u>Profiles</u>.

| ۰v           | iew All Sc                        | hools |                                                                       |                                                                                                    |                                 |                           |                        |                  |                                |                                     |                     |                           |                 |                                                                         |                    |                 |                                                      |                       | [                        | Go                                                    |
|--------------|-----------------------------------|-------|-----------------------------------------------------------------------|----------------------------------------------------------------------------------------------------|---------------------------------|---------------------------|------------------------|------------------|--------------------------------|-------------------------------------|---------------------|---------------------------|-----------------|-------------------------------------------------------------------------|--------------------|-----------------|------------------------------------------------------|-----------------------|--------------------------|-------------------------------------------------------|
| 5 Inc        | cidents 📑                         |       |                                                                       |                                                                                                    |                                 |                           |                        |                  |                                |                                     |                     |                           |                 | Customize C                                                             | olumns             | Filters:        | OFF                                                  | earch                 |                          | 252                                                   |
| ID           | School                            | Year  | Incident,<br>Basis-<br>Religion                                       | Incident,<br>Basis-<br>Sexual<br>Orientation                                                             | Incident,<br>Hazing-<br>Related | Victims<br>of<br>Homicide | Weapon,<br>Discharged  | Incident<br>Date | Location                       | Incident Type                       | Involvement<br>Type | Incident<br>Context       | Drug<br>Related | Drug<br>Description                                                     | Alcohol<br>Related | Gang<br>Related | Weapon<br>Related                                    | Weapon<br>Description | Hate<br>Crime<br>Related | Bull<br>Rela                                          |
| 78201        | Focus<br>High<br>School<br>- 0041 | 2022  | X - Other<br>Religion                                                 | N - The<br>bullying or<br>harassment<br>incident was<br>not on the<br>basis of<br>sexual<br>orientation. | N - No                          | Z - Not<br>Applicable.    | Z - Not<br>Applicable. | Oct 11,<br>2022  | School<br>Grounds/On<br>Campus | Threat/Intimidation                 | Student             | During<br>school<br>hours | No [N]          | Not<br>Applicable.<br>No drugs<br>were<br>involved in<br>this incident. | No [N]             | No [N]          | No, the<br>Incident<br>was not<br>Weapon-<br>Related | Not<br>Applicable     | No [N]                   | Yes,<br>incide<br>is bu<br>relate<br>[Y]              |
| <u>78202</u> | Focus<br>High<br>School<br>- 0041 | 2022  | Z - Not<br>reported as<br>a bullying<br>or<br>harassment<br>incident. | Z - Not<br>reported as<br>a bullying or<br>harassment<br>incident.                                       | N - No                          |                           | Z - Not<br>Applicable. | Aug 11,<br>2023  | School<br>Grounds/On<br>Campus |                                     | Student             | During<br>school<br>hours | No [N]          | Not<br>Applicable.<br>No drugs<br>were<br>involved in<br>this incident. | No [N]             | No [N]          | No, the<br>Incident<br>was not<br>Weapon-<br>Related | Not<br>Applicable     | No [N]                   | Yes,<br>incide<br>is but<br>relate<br>[Y]             |
| 78204        | Focus<br>High<br>School<br>- 0041 | 2022  | Z - Not<br>reported as<br>a bullying<br>or<br>harassment<br>incident. | Z - Not<br>reported as<br>a bullying or<br>harassment<br>incident.                                       | N - No                          | Z - Not<br>Applicable.    | Z - Not<br>Applicable. | Aug 28,<br>2023  | School<br>Grounds/On<br>Campus | Alcohol<br>Possession and/or<br>Use | Student             | During<br>school<br>hours | No [N]          | Not<br>Applicable.<br>No drugs<br>were<br>involved in<br>this incident. | Yes [Y]            | No [N]          | No, the<br>Incident<br>was not<br>Weapon-<br>Related | Not<br>Applicable     | No [N]                   | No, ti<br>incide<br>is not<br>bully-<br>relate<br>[N] |
| 78205        | Focus<br>High<br>School<br>- 0041 | 2022  | Z - Not<br>reported as<br>a bullying<br>or<br>harassment<br>incident. | Z - Not<br>reported as<br>a bullying or<br>harassment<br>incident.                                       | N - No                          |                           | Z - Not<br>Applicable. | Aug 25,<br>2023  | School<br>Grounds/On<br>Campus | Bullying                            | Student             | During<br>school<br>hours | No [N]          | Not<br>Applicable.<br>No drugs<br>were<br>involved in<br>this incident. | No [N]             | No [N]          | No, the<br>Incident<br>was not<br>Weapon-<br>Related | Not<br>Applicable     | No [N]                   | No, ti<br>incide<br>is not<br>bully-<br>relate<br>[N] |
| 78206        | Focus<br>High<br>School<br>- 0041 | 2022  | Z - Not<br>reported as<br>a bullying<br>or<br>harassment<br>incident. | Z - Not<br>reported as<br>a bullying or<br>harassment<br>incident.                                       | N - No                          |                           | Z - Not<br>Applicable. | Oct 2,<br>2023   | School<br>Grounds/On<br>Campus |                                     | Student             | During<br>school<br>hours | No [N]          | Not<br>Applicable.<br>No drugs<br>were<br>involved in<br>this incident. | No [N]             | No [N]          | No, the<br>Incident<br>was not<br>Weapon-<br>Related | Not<br>Applicable     | No [N]                   | Yes,<br>incide<br>is bu<br>relate<br>[Y]              |

### **3.** Click the **ID** link to view the discipline incident form for the selected incident.

| ۵v          | /iew All Sc                            | hools |                                                                       |                                                                                                    |                                 |                           |                        |                  |                                |                                     |                     |                           |                 |                                                                         |                    |                 |                                                      |                       | [                        | Go                                                    |
|-------------|----------------------------------------|-------|-----------------------------------------------------------------------|----------------------------------------------------------------------------------------------------|---------------------------------|---------------------------|------------------------|------------------|--------------------------------|-------------------------------------|---------------------|---------------------------|-----------------|-------------------------------------------------------------------------|--------------------|-----------------|------------------------------------------------------|-----------------------|--------------------------|-------------------------------------------------------|
| 5 In        | cidents 📋                              | -     |                                                                       |                                                                                                    |                                 |                           |                        |                  |                                |                                     |                     |                           |                 | Customize C                                                             | olumns             | Filters:        | OFF S                                                | earch                 |                          | 2420                                                  |
| ID          | School                                 | Year  | Incident,<br>Basis-<br>Religion                                       | Incident,<br>Basis-<br>Sexual<br>Orientation                                                             | Incident,<br>Hazing-<br>Related | Victims<br>of<br>Homicide | Weapon,<br>Discharged  | Incident<br>Date | Location                       | Incident Type                       | Involvement<br>Type | Incident<br>Context       | Drug<br>Related | Drug<br>Description                                                     | Alcohol<br>Related | Gang<br>Related | Weapon<br>Related                                    | Weapon<br>Description | Hate<br>Crime<br>Related | Bully<br>Rela                                         |
| 7820        | Focus<br>High<br>School<br>- 0041      | 2022  | X - Other<br>Religion                                                 | N - The<br>bullying or<br>harassment<br>incident was<br>not on the<br>basis of<br>sexual<br>orientation. | N - No                          | Z - Not<br>Applicable.    | Z - Not<br>Applicable. | Oct 11,<br>2022  | School<br>Grounds/On<br>Campus | Threat/Intimidation                 | Student             | During<br>school<br>hours | No [N]          | Not<br>Applicable.<br>No drugs<br>were<br>involved in<br>this incident. | No [N]             | No [N]          | No, the<br>Incident<br>was not<br>Weapon-<br>Related | Not<br>Applicable     | No [N]                   | Yes,<br>incide<br>is bul<br>relate<br>[Y]             |
| 7820        | E Focus<br>High<br>School<br>- 0041    | 2022  | Z - Not<br>reported as<br>a bullying<br>or<br>harassment<br>incident. | Z - Not<br>reported as<br>a bullying or<br>harassment<br>incident.                                       | N - No                          |                           | Z - Not<br>Applicable. | Aug 11,<br>2023  | School<br>Grounds/On<br>Campus |                                     | Student             | During<br>school<br>hours | No [N]          | Not<br>Applicable.<br>No drugs<br>were<br>involved in<br>this incident. | No [N]             | No [N]          | No, the<br>Incident<br>was not<br>Weapon-<br>Related | Not<br>Applicable     | No [N]                   | Yes,<br>incide<br>is bul<br>relate<br>[Y]             |
| 7820        | Focus<br>High<br>School<br>- 0041      | 2022  | Z - Not<br>reported as<br>a bullying<br>or<br>harassment<br>incident. | Z - Not<br>reported as<br>a bullying or<br>harassment<br>incident.                                       | N - No                          | Z - Not<br>Applicable.    | Z - Not<br>Applicable. | Aug 28,<br>2023  | School<br>Grounds/On<br>Campus | Alcohol<br>Possession and/or<br>Use | Student             | During<br>school<br>hours | No [N]          | Not<br>Applicable.<br>No drugs<br>were<br>involved in<br>this incident. | Yes [Y]            | No [N]          | No, the<br>Incident<br>was not<br>Weapon-<br>Related | Not<br>Applicable     | No [N]                   | No, ti<br>incide<br>is not<br>bully-<br>relate<br>[N] |
| <u>7820</u> | 5<br>Focus<br>High<br>School<br>- 0041 | 2022  | Z - Not<br>reported as<br>a bullying<br>or<br>harassment<br>incident. | Z - Not<br>reported as<br>a bullying or<br>harassment<br>incident.                                       | N - No                          |                           | Z - Not<br>Applicable. | Aug 25,<br>2023  | School<br>Grounds/On<br>Campus | Bullying                            | Student             | During<br>school<br>hours | No [N]          | Not<br>Applicable.<br>No drugs<br>were<br>involved in<br>this incident. | No [N]             | No [N]          | No, the<br>Incident<br>was not<br>Weapon-<br>Related | Not<br>Applicable     | No [N]                   | No, ti<br>incide<br>is not<br>bully-<br>relate<br>[N] |
| <u>7820</u> | Focus<br>High<br>School<br>- 0041      | 2022  | Z - Not<br>reported as<br>a bullying<br>or<br>harassment<br>incident. | Z - Not<br>reported as<br>a bullying or<br>harassment<br>incident.                                       | N - No                          |                           | Z - Not<br>Applicable. | Oct 2,<br>2023   | School<br>Grounds/On<br>Campus |                                     | Student             | During<br>school<br>hours | No [N]          | Not<br>Applicable.<br>No drugs<br>were<br>involved in<br>this incident. | No [N]             | No [N]          | No, the<br>Incident<br>was not<br>Weapon-<br>Related | Not<br>Applicable     | No [N]                   | Yes,<br>incide<br>is bul<br>relate<br>[Y]             |

**4.** Once the discipline incident is opened, add or edit any incident fields as needed. Click **Save** when finished.

1 The district determines which fields on the discipline incident form are required. The required fields are marked with an asterisk on the form, and are listed as errors in the Errors list on the right side of the screen if not completed. As required fields are completed, they are removed from the Errors list. Fields that do not pass the validation rules are also included in the Errors list. Hovering over the field in the Errors list or the field on the form displays a tool-tip with information about why the field is in error. Clicking the field in the Errors list will bring you directly to that field on the form.

|                                                                                                    |                                |                                                        |      | 🗈 Save 🔒 🕻                     |
|----------------------------------------------------------------------------------------------------|--------------------------------|--------------------------------------------------------|------|--------------------------------|
| Focus High School - 0041                                                                                                    | 2                              | 2022                                                   |      |                                |
| * School                                                                                                    |                                | Year                                                   |      |                                |
|                                                                                                    |                                |                                                        |      |                                |
|                                                                                                    | * Incident, Basis-Religio      | Z - Not reported as a bullying or harassment incident. | Y    | If Type code is                |
| * Inc                                                                                                    | ident, Basis-Sexual Orientatio | Z - Not reported as a bullying or harassment incident. | V    | HAZ, then<br>Incident, Hazing- |
|                                                                                                    | Incident, Hazing-Relate        | N - No                                                 | ۷    | Related code mus               |
|                                                                                                    | Victims of Homicie             |                                                        | V    | De I.                          |
|                                                                                                    | Weapon, Discharge              | Z - Not Applicable.                                    | V    |                                |
|                                                                                                    | * Incident Da                  | te 10/02/2023                                          |      |                                |
|                                                                                                    | * Locatio                      | School Grounds/On Campus                               | Y    |                                |
| <ul> <li>Image: A set of the set of the</li></ul> | Incident Ty                    |                                                        | Y    |                                |
|                                                                                                    | Involvement Type               | Student                                                | ۷    |                                |
|                                                                                                    | * Incident Conte               | During school hours                                    | V    |                                |
| ?                                                                                                    | Drug Relate                    | No [N]                                                 |      |                                |
|                                                                                                    | * Drug Description             | Not Applicable. No drugs were involved in this inciden | t. 💌 |                                |
| Ø                                                                                                    | Alcohol Relate                 | No [N]                                                 | Y    |                                |
|                                                                                                    | Gang Relate                    | No [N]                                                 | V    |                                |
|                                                                                                    | Weapon Relate                  | No, the Incident was not Weapon-Related                | V    |                                |

Fields with a question mark icon have a description. Hover the mouse over the icon to view the description. Fields with a link icon have a link to a website. Click the icon to open the website in a new tab or window. Field descriptions and links are set up in Discipline > Incident Fields.

| Invoivement iype                                                   | Student                                                  |
|--------------------------------------------------------------------|----------------------------------------------------------|
| Select whether this incident is related to a drug offense. Context | During school hours                                      |
| 2 Drug Related                                                     | No [N]                                                   |
| * Drug Description                                                 | Not Applicable. No drugs were involved in this incident. |
| S Alcohol Related                                                  | Yes [Y]                                                  |

### Deleting a Discipline Incident

Discipline incidents linked to a referral cannot be deleted. The Delete option is grayedout. You must first <u>unlink the referral</u>.

**1.** On the discipline incident you want to delete, click the green gear icon at the top of the screen.

|                          |                |                                                |          | Save | ₿ | ٠ |
|--------------------------|----------------|------------------------------------------------|----------|------|---|---|
| Focus High School - 0041 | 2022           |                                                |          |      |   |   |
| * School                 | * Year         |                                                |          |      |   |   |
|                          |                |                                                |          |      |   | _ |
| * Incident, E            | Basis-Religion | Z - Not reported as a bullying or harassment i | ncident. |      | Ţ |   |
| * Incident, Basis-Sexua  | I Orientation  | Z - Not reported as a bullying or harassment i | ncident. |      | 7 |   |
| Incident, Ha             | azing-Related  | N - No                                         |          |      | T |   |
| Victim                   | s of Homicide  |                                                |          |      | 7 |   |
| Weapo                    | n, Discharged  | Z - Not Applicable.                            |          |      | 7 |   |
| •                        | Incident Date  | 10/02/2023                                     |          |      |   |   |
|                          | * Location     | School Grounds/On Campus                       |          |      | 7 |   |
| •                        | Incident Type  | Bullying                                       |          |      | 1 |   |

### 2. Click Delete.

|                                      |                                                |           | Save          | <b>e</b> • |
|--------------------------------------|------------------------------------------------|-----------|---------------|------------|
| Focus High School - 0041 2022        |                                                |           |               | -          |
| * School * Year                      |                                                |           | Delete 💮      |            |
|                                      |                                                |           | Link Referral | S          |
| * Incident, Basis-Religion           | Z - Not reported as a bullying or harassment i | incident. |               |            |
| * Incident, Basis-Sexual Orientation | Z - Not reported as a bullying or harassment i | incident. |               | V          |
| Incident, Hazing-Related             | N - No                                         |           |               | V          |
| Victims of Homicide                  |                                                |           |               | V          |
| Weapon, Discharged                   | Z - Not Applicable.                            |           |               | V          |

**3.** In the confirmation pop-up window, click **Delete**.

| Are you sure you want to delete this incident? |        |        |
|------------------------------------------------|--------|--------|
|                                                | Delete | Cancel |

# Viewing a Linked Referral

**1.** At the top of the discipline incident, click the green gear icon.

|                          |               |                                                        | 🕞 Save 🔒 💠 |
|--------------------------|---------------|--------------------------------------------------------|------------|
| Focus High School - 0041 | 2022          |                                                        |            |
| *School                  | * Year        |                                                        |            |
|                          |               |                                                        |            |
| * Incident, B            | asis-Religion | Z - Not reported as a bullying or harassment incident. | V          |
| * Incident, Basis-Sexual | Orientation   | Z - Not reported as a bullying or harassment incident. | V          |
| Incident, Ha             | zing-Related  | N - No                                                 | V          |
| Victims                  | of Homicide   |                                                        | V          |
| Weapon                   | , Discharged  | Z - Not Applicable.                                    | V          |
| • In                     | ncident Date  | 10/02/2023                                             |            |
|                          | * Location    | School Grounds/On Campus                               | V          |
| ۹ h                      | ncident Type  | Bullying                                               | V          |

#### 2. Click Link Referral.

|                          |                 |                                                        |     | Save            | ₽ \$ |
|--------------------------|-----------------|--------------------------------------------------------|-----|-----------------|------|
| Focus High School - 0041 | 2022            |                                                        |     |                 |      |
| * School                 | * Year          |                                                        |     | Delete          | •    |
|                          |                 |                                                        |     | Link Referral 🚓 | G    |
| * Incident               | Basis-Religion  | Z - Not reported as a bullying or harassment incident. | - 1 |                 |      |
| * Incident, Basis-Sex    | ual Orientation | Z - Not reported as a bullying or harassment incident. |     |                 | V    |
| Incident,                | Hazing-Related  | N - No                                                 |     |                 | V    |
| Victi                    | ms of Homicide  |                                                        |     |                 | V    |
| Wear                     | on, Discharged  | Z - Not Applicable.                                    |     |                 | V    |
|                          |                 |                                                        |     |                 |      |

In the pop-up window, the linked referral(s) are listed under the Linked section.

**3.** Click the referral ID number to view the linked referral.

|        | Poforral   | Student                   | Penorter I        | ncident Date | Submissio   | n Date      | Closed     | Deviewed | By Admin | Teacher Co | de Minor Infr  |
|--------|------------|---------------------------|-------------------|--------------|-------------|-------------|------------|----------|----------|------------|----------------|
| 7      | 1054550    | Aquilar Emily Dickinson   | Waiss Ashlov C    | 10/20/2022   | 00/20/20/   | 02.11:44 am | closed     | Reviewed | by Aumin | reacher co |                |
|        | 1020224    | Aguilar, Emily Dickinson  | weiss, Ashiey     | 00/20/2023   | 06/26/202   | 23 11:40 am |            |          |          |            |                |
|        |            |                           |                   |              |             |             |            |          |          |            |                |
|        |            |                           |                   |              |             |             |            |          |          |            |                |
| /ailal | ble        |                           |                   |              |             |             |            |          |          |            |                |
| cinca  | 510        |                           |                   |              |             |             |            |          |          |            |                |
| Α      | ll Schools |                           |                   |              |             |             |            |          |          |            |                |
|        | Drove Drov | - 1 (0 Novt               |                   |              |             |             |            |          |          |            |                |
| < P    | Pag        |                           | Filter: O         | ++           |             |             |            |          |          |            |                |
|        | Referral   | Student                   | Reporter          | Inc          | cident Date | Submission  | Date       | Closed   | Reviewed | By Admin   | Teacher Code   |
|        | 1056511    | Acosta, Dexter D          | Roxy, Fridda Li   | zette 08     | /25/2022    | 08/25/2022  | 2 01:48 pm |          | Y        |            | Profanity (adm |
| ]      | 1056512    | Anthony, Gabriel Marque   | z Roxy, Fridda Li | zette 08     | /25/2022    | 08/25/2022  | 2 01:54 pm |          | Y        |            | Disruption (mi |
|        | 1056513    | Acosta, Dexter D          | Weiss, Ashley     | 09           | /16/2022    | 09/16/2022  | 2 11:35 am |          |          |            |                |
|        | 1056529    | Breaux, William Hampton   | Weiss, Ashley     | 10           | /11/2022    | 10/11/2022  | 2 02:58 pm |          |          |            |                |
|        | 1056530    | Barron, Debbie            | Roxy, Fridda Li   | zette 11     | /30/2022    | 11/30/2022  | 2 03:14 pm |          |          |            | Profanity (adm |
|        | 1056531    | Ahrens, Edgar Allan       | Roxy, Fridda Li   | zette 11     | /30/2022    | 11/30/2022  | 2 03:21 pm |          |          |            | Disruption (mi |
|        | 1056532    | Ballesteros, Kevin Bradon | Weiss, Ashley     | 12           | /01/2022    | 12/01/2022  | 2 02:56 pm |          | Y        |            |                |
|        | 1056533    | Ferrer, Alvina Lyn        | Angulo, Charlo    | otte York 12 | /01/2022    | 12/01/2022  | 2 03:01 pm |          | Y        |            |                |
|        | 1056534    | Bell, Willie Xaiver       | Weiss, Ashley     | 12           | /01/2022    | 12/01/2022  | 2 03:08 pm |          | Y        |            |                |
|        | 1056535    | Frazier, Linda Immanuel   | Weiss, Ashley     | 12           | /01/2022    | 12/01/2022  | 2 03:13 pm |          | Y        |            |                |
|        | 1056536    | Quinones, Dina Charlotte  | Weiss, Ashley     | 12           | /01/2022    | 12/01/2022  | 2 03:21 pm |          |          |            |                |
|        | 1056537    | Nicholson, Brian Thomas   | Weiss, Ashley     | 12           | /01/2022    | 12/01/2022  | 2 03:26 pm |          | Y        |            |                |
|        | 1056538    | Baker, Lucie              | Abernathy, No     | ra Robin 05  | /03/2023    | 05/03/2023  | 3 10:21 am |          |          |            | Disruption (mi |
| _      | 1056539    | Alonso, Mary Shelley      | Abernathy, No     | ra Robin 05  | /15/2023    | 05/15/2023  | 3 03:06 pm |          |          |            |                |
|        | 4057540    | Alonso Mary Shelley       | Badillo, Rafael   | Rogelio 05   | /15/2023    | 05/15/2023  | 3 03:07 pm |          |          |            |                |
| ]      | 1056540    | Alonso, Mary onency       |                   |              |             |             |            |          |          |            |                |

### Unlinking a Linked Referral

**1.** At the top of the discipline incident, click the green gear icon.

|                          |               |                                                 |         | D Save | θ | ٠ |
|--------------------------|---------------|-------------------------------------------------|---------|--------|---|---|
| Focus High School - 0041 | 2022          |                                                 |         |        |   |   |
| * School                 | * Year        |                                                 |         |        |   |   |
|                          |               |                                                 |         |        |   | _ |
| * Incident, Ba           | asis-Religion | Z - Not reported as a bullying or harassment in | cident. |        | 7 |   |
| * Incident, Basis-Sexual | Orientation   | Z - Not reported as a bullying or harassment in | cident. |        | 7 |   |
| Incident, Ha             | zing-Related  | N - No                                          |         |        | 7 |   |
| Victims                  | of Homicide   |                                                 |         |        | 7 |   |
| Weapon                   | , Discharged  | Z - Not Applicable.                             |         |        | 7 |   |
| • Ir                     | ncident Date  | 10/02/2023                                      |         |        |   |   |
|                          | * Location    | School Grounds/On Campus                        |         |        | 7 |   |
| 4 h                      | ncident Type  | Bullying                                        |         |        | 1 |   |

### 2. Click Link Referral.

|                          |                          |               |                                              |           | B Save          | 8 0 |
|--------------------------|--------------------------|---------------|----------------------------------------------|-----------|-----------------|-----|
| Focus High School - 0041 | •                        | 2022          |                                              |           | Delete          |     |
| * School                 |                          | * Year        |                                              |           | Delete          | -   |
|                          |                          |               |                                              |           | Link Referral 👸 | G   |
|                          | * Incident, B            | asis-Religion | Z - Not reported as a bullying or harassment | incident. |                 |     |
|                          | * Incident, Basis-Sexual | Orientation   | Z - Not reported as a bullying or harassment | incident. |                 | V   |
|                          | Incident, Ha             | zing-Related  | N - No                                       |           |                 | V   |
|                          | Victims                  | of Homicide   |                                              |           |                 | V   |
|                          | Weapon                   | , Discharged  | Z - Not Applicable.                          |           |                 | V   |

**3.** In the pop-up window in the Linked section, select the referral to unlink from the discipline incident.

### 4. Click Unlink.

|       | Referral Student Reporter Incident Date Submission Date Closed Reviewed By Admin Teacher Code Minor Infract |                           |                   |              |             |             |            |        |          |          | de Minor Infr  |
|-------|----------------------------------------------------------------------------------------------------|---------------------------|-------------------|--------------|-------------|-------------|------------|--------|----------|----------|----------------|
| /     | 1056559                                                                                                    | Aguilar, Emily Dickinson  | Weiss Ashley (    | 8/28/2023    | 08/28/202   | 23 11:46 am |            |        | -,       |          |                |
|       | 1000007                                                                                                    |                           |                   |              | 00/20/20    |             |            |        |          |          |                |
|       |                                                                                                    |                           |                   |              |             |             |            |        |          |          |                |
|       |                                                                                                    |                           |                   |              |             |             |            |        |          |          |                |
| vaila | hle                                                                                                    |                           |                   |              |             |             |            |        |          |          |                |
| vana  | DIC                                                                                                    |                           |                   |              |             |             |            |        |          |          |                |
| •     | ll Schools                                                                                                  |                           |                   |              |             |             |            |        |          |          |                |
|       | II SCHOOIS                                                                                                  |                           |                   |              |             |             |            |        |          |          |                |
|       | Prev Pag                                                                                                    | e: 1 / 2 Next >           | Filter: O         | FF           |             |             |            |        |          |          |                |
|       | Referral                                                                                                    | Student                   | Reporter          | In           | cident Date | Submission  | Date       | Closed | Reviewed | By Admin | Teacher Code   |
|       | 1056511                                                                                                    | Acosta, Dexter D          | Roxy, Fridda Li   | zette 08     | 3/25/2022   | 08/25/2022  | 01:48 pm   | 1      | Y        |          | Profanity (adm |
| 1     | 1056512                                                                                                    | Anthony, Gabriel Margue   | z Roxy, Fridda Li | zette 08     | 3/25/2022   | 08/25/2022  | 01:54 pm   | 1      | Y        |          | Disruption (mi |
| 1     | 1056513                                                                                                    | Acosta, Dexter D          | Weiss, Ashley     | 09           | /16/2022    | 09/16/2022  | 2 11:35 am | 1      |          |          |                |
| 1     | 1056529                                                                                                    | Breaux, William Hampton   | Weiss, Ashley     | 10           | )/11/2022   | 10/11/2022  | 02:58 pm   | 1      |          |          |                |
| 7     | 1056530                                                                                                    | Barron, Debbie            | Roxy, Fridda Li   | zette 11     | /30/2022    | 11/30/2022  | 03:14 pm   | 1      |          |          | Profanity (adm |
| 5     | 1056531                                                                                                    | Ahrens, Edgar Allan       | Roxy, Fridda Li   | zette 11     | /30/2022    | 11/30/2022  | 03:21 pm   | 1      |          |          | Disruption (mi |
| 7     | 1056532                                                                                                    | Ballesteros, Kevin Bradon | Weiss, Ashley     | 12           | 2/01/2022   | 12/01/2022  | 02:56 pm   | 1      | Y        |          |                |
| 1     | 1056533                                                                                                    | Ferrer, Alvina Lyn        | Angulo, Charlo    | otte York 12 | 2/01/2022   | 12/01/2022  | 203:01 pm  | 1      | Y        |          |                |
| 5     | 1056534                                                                                                    | Bell, Willie Xaiver       | Weiss, Ashley     | 12           | 2/01/2022   | 12/01/2022  | 203:08 pm  | 1      | Y        |          |                |
| 5     | 1056535                                                                                                    | Frazier, Linda Immanuel   | Weiss, Ashley     | 12           | 2/01/2022   | 12/01/2022  | 2 03:13 pm | 1      | Y        |          |                |
| 5     | 1056536                                                                                                    | Quinones, Dina Charlotte  | Weiss, Ashley     | 12           | 2/01/2022   | 12/01/2022  | 03:21 pm   | 1      |          |          |                |
|       | 1056537                                                                                                    | Nicholson, Brian Thomas   | Weiss, Ashley     | 12           | 2/01/2022   | 12/01/2022  | 2 03:26 pm | 1      | Y        |          |                |
|       | 1056538                                                                                                    | Baker, Lucie              | Abernathy, No     | ra Robin 05  | 5/03/2023   | 05/03/2023  | 8 10:21 am | 1      |          |          | Disruption (mi |
|       | 1056539                                                                                                    | Alonso, Mary Shelley      | Abernathy, No     | ra Robin 05  | 5/15/2023   | 05/15/2023  | 03:06 pm   | 1      |          |          |                |
|       | 1056540                                                                                                    | Alonso, Mary Shelley      | Badillo, Rafael   | Rogelio 05   | 5/15/2023   | 05/15/2023  | 03:07 pm   | 1      |          |          |                |
|       | 1050540                                                                                                    | Alonso, Mary Sheney       | Daumo, Raraci     | Rogeno 03    | // 15/2025  | 03/13/2023  | /00.07 pi  |        |          |          |                |
|       |                                                                                                    |                           |                   |              |             |             |            |        |          |          |                |

# Linking a Referral

**1.** At the top of the discipline incident, click the green gear icon.

|                                    |               |                                              |           | Save | € |
|------------------------------------|---------------|----------------------------------------------|-----------|------|---|
| Focus High School - 0041           | 2022          |                                              |           |      |   |
| * School                           | * Year        |                                              |           |      |   |
|                                    |               |                                              |           |      |   |
| * Incident, Ba                     | asis-Religion | Z - Not reported as a bullying or harassment | incident. |      | 1 |
| * Incident, Basis-Sexual           | Orientation   | Z - Not reported as a bullying or harassment | incident. |      | 1 |
| Incident, Ha                       | zing-Related  | N - No                                       |           |      |   |
| Victims                            | of Homicide   |                                              |           |      |   |
| Weapon                             | , Discharged  | Z - Not Applicable.                          |           |      | 1 |
| * Incident Date 10/02/2023         |               |                                              |           |      |   |
| *Location School Grounds/On Campus |               |                                              |           |      |   |
| 6 h                                | ncident Type  | Bullying                                     |           |      | 7 |

### 2. Click Link Referral.

|                                               |                                                |             | 🕞 Save 🖨            | \$ |
|-----------------------------------------------|------------------------------------------------|-------------|---------------------|----|
| Focus High School - 0041 2022 * School * Year |                                                |             | Delete              | 7  |
|                                               |                                                |             | Link Referral 🚓 🛛 💰 | P  |
| * Incident, Basis-Religi                      | n Z - Not reported as a bullying or harassment | t incident. |                     |    |
| * Incident, Basis-Sexual Orientati            | n Z - Not reported as a bullying or harassment | t incident. |                     |    |
| Incident, Hazing-Relat                        | d N - No                                       |             |                     | 1  |
| Victims of Homici                             | e                                              |             | 1                   |    |
| Weapon, Discharg                              | d Z - Not Applicable.                          |             |                     |    |

**3.** In the pop-up window in the Available section, select the referral to link to the discipline incident.

### 4. Click Link.

| x |                                                         |          |                                     |                       |               |                     |        |                   |         |  |  |
|---|---------------------------------------------------------|----------|-------------------------------------|-----------------------|---------------|---------------------|--------|-------------------|---------|--|--|
| ļ | Available                                               |          |                                     |                       |               |                     |        |                   |         |  |  |
|   | <pre>     Prev Page: 2 / 2 Next &gt; Filter: OFF </pre> |          |                                     |                       |               |                     |        |                   |         |  |  |
|   |                                                         | Referral | Student                             | Reporter              | Incident Date | Submission Date     | Closed | Reviewed By Admin | Teacher |  |  |
|   |                                                         | 1056541  | Alonso, Mary Shelley                | Weiss, Ashley         | 05/15/2023    | 05/15/2023 03:08 pm |        |                   |         |  |  |
|   |                                                         | 1056542  | Abe, Charlie Noel                   | Garcia, Lizette       | 06/05/2023    | 06/05/2023 10:18 am |        | Υ                 | Profani |  |  |
|   |                                                         | 1056543  | Alvarez, Douglas Adam               | Weiss, Ashley         | 06/14/2023    | 06/14/2023 10:29 am |        |                   |         |  |  |
|   |                                                         | 1056544  | Acevedo, Diem Donna                 | Roxy, Fridda Lizette  | 06/30/2023    | 06/30/2023 09:17 am |        |                   | Abusive |  |  |
|   |                                                         | 1056545  | Abe, Charlie Noel                   | Garcia, Lizette       | 06/30/2023    | 06/30/2023 09:20 am |        |                   |         |  |  |
|   |                                                         | 1056546  | Abe, Charlie Noel                   | Roxy, Fridda Lizette  | 06/30/2023    | 06/30/2023 09:49 am |        |                   | Abusive |  |  |
|   |                                                         | 1056547  | Abe, Charlie Noel                   | Roxy, Fridda Lizette  | 07/05/2023    | 07/05/2023 06:42 pm |        |                   | Class C |  |  |
|   |                                                         | 1056548  | Abe, Charlie Noel                   | Roxy, Fridda Lizette  | 07/05/2023    | 07/05/2023 06:46 pm | Υ      |                   | Class C |  |  |
|   |                                                         | 1056549  | Abe, Charlie Noel                   | Roxy, Fridda Lizette  | 07/05/2023    | 07/05/2023 06:48 pm |        |                   | Class C |  |  |
|   |                                                         | 1056550  | Abott-Martinez, Charlie Christopher | Roxy, Fridda Lizette  | 07/05/2023    | 07/05/2023 06:48 pm |        |                   | Class C |  |  |
|   |                                                         | 1056551  | Acevedo, Diem Donna                 | Roxy, Fridda Lizette  | 07/05/2023    | 07/05/2023 06:48 pm |        |                   | Class C |  |  |
|   |                                                         | 1056554  | Acosta, Dexter D                    | Weiss, Ashley         | 08/28/2023    | 08/28/2023 09:07 am |        | Y                 |         |  |  |
|   | <b>~</b>                                                | 1056559  | Aguilar, Emily Dickinson            | Weiss, Ashley         | 08/28/2023    | 08/28/2023 11:46 am |        |                   |         |  |  |
|   |                                                         | 1056562  | Aguilar, Emily Dickinson            | Weiss, Ashley         | 08/28/2023    | 08/28/2023 12:34 pm |        |                   |         |  |  |
|   |                                                         | 1056563  | Baker, Lucie                        | Abernathy, Nora Robin | 08/28/2023    | 08/28/2023 01:48 pm |        |                   | Disrupt |  |  |
|   | <pre>   Prev Page: 2 / 2 Next &gt; </pre>               |          |                                     |                       |               |                     |        |                   |         |  |  |
|   | Link                                                    |          |                                     |                       |               |                     |        |                   |         |  |  |

If the system preference "Enable All Schools checkbox when linking a SESIR" is enabled, the "All Schools" check box is displayed. Select the check box to display referrals from all schools.

| × | x                       |          |                           |                         |               |                     |        |                   |                   |  |
|---|-------------------------|----------|---------------------------|-------------------------|---------------|---------------------|--------|-------------------|-------------------|--|
| A | Available               |          |                           |                         |               |                     |        |                   |                   |  |
|   | All Schools             |          |                           |                         |               |                     |        |                   |                   |  |
|   |                         | Referral | Student                   | Reporter                | Incident Date | Submission Date     | Closed | Reviewed By Admin | Teacher Code      |  |
| ( |                         | 1056511  | Acosta, Dexter D          | Roxy, Fridda Lizette    | 08/25/2022    | 08/25/2022 01:48 pm |        | Y                 | Profanity (admin) |  |
|   |                         | 1056512  | Anthony, Gabriel Marquez  | Roxy, Fridda Lizette    | 08/25/2022    | 08/25/2022 01:54 pm |        | Y                 | Disruption (minor |  |
|   |                         | 1056513  | Acosta, Dexter D          | Weiss, Ashley           | 09/16/2022    | 09/16/2022 11:35 am |        |                   |                   |  |
|   |                         | 1056529  | Breaux, William Hampton   | Weiss, Ashley           | 10/11/2022    | 10/11/2022 02:58 pm |        |                   |                   |  |
|   |                         | 1056530  | Barron, Debbie            | Roxy, Fridda Lizette    | 11/30/2022    | 11/30/2022 03:14 pm |        |                   | Profanity (admin) |  |
|   |                         | 1056531  | Ahrens, Edgar Allan       | Roxy, Fridda Lizette    | 11/30/2022    | 11/30/2022 03:21 pm |        |                   | Disruption (minor |  |
|   |                         | 1056532  | Ballesteros, Kevin Bradon | Weiss, Ashley           | 12/01/2022    | 12/01/2022 02:56 pm |        | Y                 |                   |  |
|   |                         | 1056533  | Ferrer, Alvina Lyn        | Angulo, Charlotte York  | 12/01/2022    | 12/01/2022 03:01 pm |        | Y                 |                   |  |
| ( |                         | 1056534  | Bell, Willie Xaiver       | Weiss, Ashley           | 12/01/2022    | 12/01/2022 03:08 pm |        | Y                 |                   |  |
| 0 |                         | 1056535  | Frazier, Linda Immanuel   | Weiss, Ashley           | 12/01/2022    | 12/01/2022 03:13 pm |        | Y                 |                   |  |
| ( |                         | 1056536  | Quinones, Dina Charlotte  | Weiss, Ashley           | 12/01/2022    | 12/01/2022 03:21 pm |        |                   |                   |  |
|   |                         | 1056537  | Nicholson, Brian Thomas   | Weiss, Ashley           | 12/01/2022    | 12/01/2022 03:26 pm |        | Y                 |                   |  |
| ( |                         | 1056538  | Baker, Lucie              | Abernathy, Nora Robin   | 05/03/2023    | 05/03/2023 10:21 am |        |                   | Disruption (minor |  |
|   |                         | 1056539  | Alonso, Mary Shelley      | Abernathy, Nora Robin   | 05/15/2023    | 05/15/2023 03:06 pm |        |                   |                   |  |
| ( |                         | 1056540  | Alonso, Mary Shelley      | Badillo, Rafael Rogelio | 05/15/2023    | 05/15/2023 03:07 pm |        |                   |                   |  |
|   | Prev Page: 1 / 2 Next > |          |                           |                         |               |                     |        |                   |                   |  |
|   | Link                    |          |                           |                         |               |                     |        |                   |                   |  |

# Printing a Discipline Incident

**1.** At the top of the discipline incident, click the blue print icon.

|                          |                          |                                                       |  | 🖻 Save 🔒 🗢 |
|--------------------------|--------------------------|-------------------------------------------------------|--|------------|
| Focus High School - 0041 | 2022                     |                                                       |  |            |
| * School                 | * Year                   |                                                       |  |            |
|                          |                          |                                                       |  |            |
| * Incident, Ba           | asis-Religion            | Z - Not reported as a bullying or harassment incident |  | V          |
| * Incident, Basis-Sexual | Orientation              | Z - Not reported as a bullying or harassment incident |  |            |
| Incident, Ha             | Incident, Hazing-Related |                                                       |  | V          |
| Victims                  | of Homicide              |                                                       |  |            |
| Weapon                   | , Discharged             | Z - Not Applicable.                                   |  |            |
| • Ir                     | ncident Date             | 10/02/2023                                            |  |            |
|                          | * Location               | School Grounds/On Campus                              |  |            |
| 4 In                     | ncident Type             | Bullying                                              |  |            |

**2.** Follow your printer's prompts to print the discipline incident.